# 池田泉州銀行 インターネット EB

# 【パソコン入替え(変更)ガイド】

「電子証明書方式」をご利用のお客さまで、パソコンの入替え(変更)を行う場合は、 以下の手順をご確認ください。

【必要な操作】

<手順1>現在ご利用のパソコンで「電子証明書失効」を行う(2ページ~)

【マスターユーザのパソコンを入替える場合】

マスターユーザまたは管理者ユーザの操作でマスターユーザの電子証明書を失効する

【管理者ユーザのパソコンを入替える場合】

マスターユーザまたは管理者ユーザの操作で管理者ユーザの電子証明書を失効する

【一般ユーザのパソコンを入替える場合】

マスターユーザまたは管理者ユーザの操作で一般ユーザの電子証明書を失効する

※失効操作をされるユーザの確認用パスワード:半角英数字6~12桁が必要になります。

#### <手順2>新しいパソコンで「電子証明書発行」を行う(7ページ~)

※パソコンの入替を行うユーザのログイン I Dとログインパスワードが必要になります。

#### く注意>

- 下記項目に該当する場合は、別途「EBサービス閉塞解除依頼書」での手続きが必要となります。
  - ① マスターユーザまたは管理者ユーザが不在の場合
  - ② マスターユーザまたは管理者ユーザのパソコン故障等で失効操作ができない場合

# <手順1>現在ご利用のパソコンで「電子証明書失効」を行う

1. 池田泉州銀行ホームページ画面左上の「法人・個人事業主のお客様」ボタンをクリックしてください。

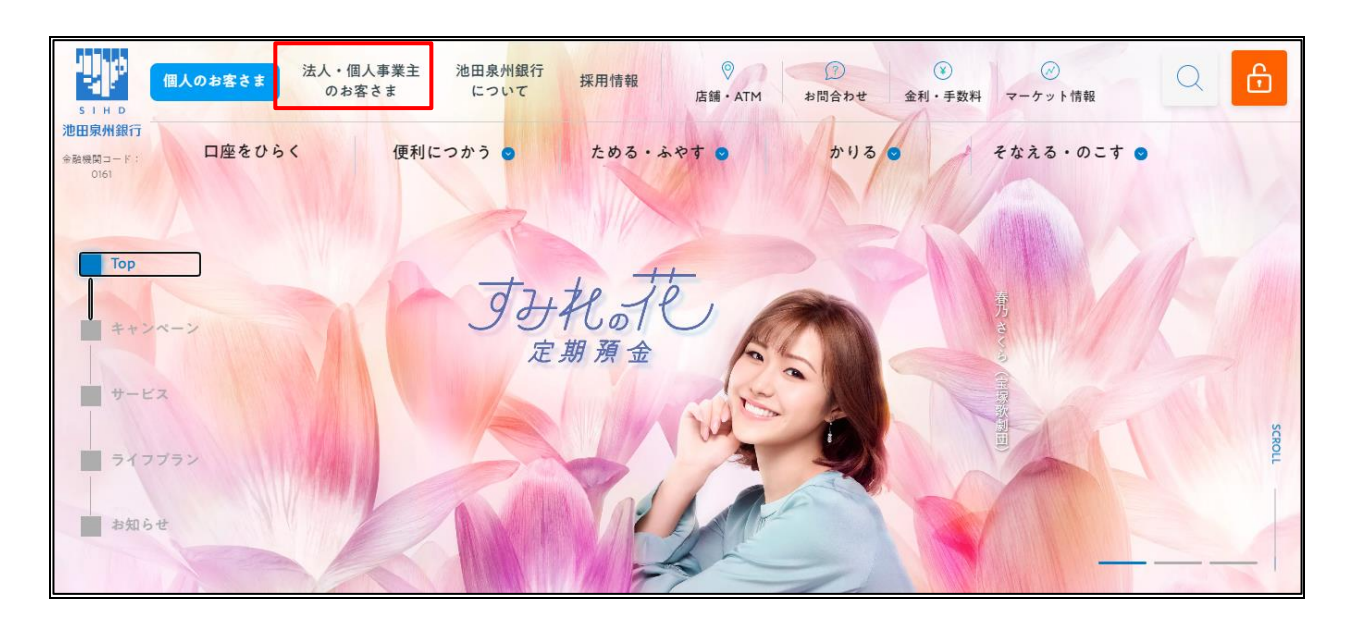

2. 池田泉州ビジネスゲート 「ログイン」ボタンをクリックしてください。 インターネット EB

| <b>.</b>                       | 法人・個人事業主の<br>= お客さま  ©<br>店舗・ATN                                      | ⑦ ¥ ぷぷぷ<br>1 お問合わせ 手数料 マーケット情報 | Q 1>9-x>+x>+x>+>9<br>0 0/2 |
|--------------------------------|-----------------------------------------------------------------------|--------------------------------|----------------------------|
| SIHD<br>池田泉州銀行<br>金融機図コード:0161 | 資金サポート 経営・事業サポート 海外                                                   | ▶事業サポート │ 人材採用サポート │ 産学官連携 │ 各 | 種サービス・業務効率化   セミナー         |
|                                | 人・個人事業主                                                               | のお客さま                          |                            |
|                                | 池田泉州ビジネスゲート<br>インターネットEB<br><sup>(でんさい・Web外国為替サービス)</sup>             | 池田泉州 Big Advance               | 電子インボイス閲覧用システム             |
|                                | ם <i>לילי</i> ך ₪                                                     | ि प <i>71 २</i> ०              | ☐ □グイン ○                   |
|                                | 田泉州ビジネスゲートヘログインできない場合は<br>ちら<br>適田泉州ビジネスゲートのご案内<br>インターネットEBのご案内<br>) | サービスのご案内 🛛                     | よくあるご質問はこちら g              |
|                                |                                                                       |                                |                            |

3. 「電子証明書ログイン」ボタンからログインしてください。

| 電子証明書方式をご選択のお客さま                                                                       | ID・パスワード方式をご選択のお客さま                                                          |
|----------------------------------------------------------------------------------------|------------------------------------------------------------------------------|
| 電子証明書ログイン<br>電子証明書を取得されていないお客さま、もしくは再<br>取得されるお客様は、「電子証明書発行」ボタンより<br>電子証明書の発行を行ってください。 | ログインID<br>半角英数字6〜12桁<br>ログインパスワード<br>ソフトウェアキーボードを使用する<br>ビグ ソフトウェアキーボードを使用する |
| 電子証明書発行                                                                                | ログイン                                                                         |

4. 「インターネット EB ヘ」ボタンをクリックしてください。

| 池田泉州ビジネン                     | <b>ス</b> グート                                                                                                    |                                                                                                    | ようこそ、代表者 様 | (2) ~IUJ |
|------------------------------|----------------------------------------------------------------------------------------------------|----------------------------------------------------------------------------------------------------|------------|----------|
| ▲ 資金管理                       | 資金管理ダッシュボード                                                                                                    |                                                                                                    |            | 入出金明細 >  |
| 路 各種サービス・お<br>手続き<br>口 お気に入り | □ 医現素会計会置<br>¥0<br><u>□ 歴を設定しませんか?</u><br>□ 虚を設定すると残高金師等の情報が確認できます。<br>□ 虚を設定する<br>▲<br>【<br>四<br>盛を設定する<br>2<br>()<br>()<br>()<br>()<br>()<br>()<br>()<br>()<br>()<br>() | <b>あなたへのメッセージ</b><br><ul> <li>2024-01-19 お役立ちコラム「物流2024年問題」のご…</li> <li>2024-01-19 【開業医のみなさまへ】公式LINEアカウ…</li> </ul> もっとみる , |            |          |
|                              | 経営のヒント<br>/ 池田泉州 Sig Advance<br>中小心室の665支援する<br>フラットフォーム                                                                                                    | まだ口座が登録されていません。<br>口座を設定する                                                                                                  |            |          |
| ┏ ログアウト                      |                                                                                                    |                                                                                                    |            |          |

5.「管理」をクリック後、「利用者管理」ボタンをクリックしてください。

| 2 池田泉州銀行 イン             | ダーネットEB                                     | EB                                   |                                    | 778 <u>池泉 太郎様</u> 2021年06月24<br>文字サイズ 小中大 | 日 15時07分10秒<br>ログアウト |
|-------------------------|---------------------------------------------|--------------------------------------|------------------------------------|-------------------------------------------|----------------------|
| ★ ● ホーム 照会・振込振替         | <ul> <li>データ伝送</li> <li>(総合・給与他)</li> </ul> | <b>隆</b><br>管理                       | ♥<br>サービス連携                        |                                           |                      |
| 管理 業務選択                 |                                             |                                      |                                    |                                           | BSSK001              |
| 企業管理<br>利用者管理<br>操作履歴照会 | <ul> <li>         ・<br/>・<br/>・</li></ul>   | るの照会などを行う。<br>情報の照会などを行う<br>たは他の利用者が | ことができます。<br>うことができます。<br>うった操作の履歴! | 。<br>照会を行うことができます。                        |                      |

- 6.「電子証明書失効」ボタンをクリックしてください。
  - ※「電子証明書失効」のボタンが表示されない場合は、一般ユーザでログインしている可能性がありますので、 マスターユーザまたは管理者ユーザにてログインして操作してください。

| 利用者情報の管理 |                                                         | - |
|----------|---------------------------------------------------------|---|
| 利用者情報の管理 | > 利用者情報の新規登録、登録されている利用者情報の照会、変更、または削除が可能です。             |   |
| 利用者停止・解除 |                                                         | - |
| 利用者停止・解除 | > 利用者のサービス停止、停止解除が可能です。                                 |   |
| 電子証明書失効  |                                                         |   |
| 電子証明書失効  | > 電子証明書の失効が可能です。<br>ご利用のパソコン等を変更する場合は左記ボタンから失効を行ってください。 |   |

7. 対象ユーザ(パソコンを入替されるユーザ)を選択し、「失効」ボタンをクリックしてください。

## ※ 対象ユーザのログイン ID を必ずご確認ください。

「電子証明書発行」操作の際に入力が必要となります。

| 明者を選択 ●子証明書失効 _ 矢効完了          電子証明書の失効を行う利用者を選択の上、「失効」ボタンを押してください。         利用者一覧         道訳       ログインID ● 利用者名 利用者区分 電子証明書状態         確果、太郎       マスターユーザ         発行済み       2022年06月25日 08時59分59秒         10       池泉、花子       一般ユーザ         発行済み       2022年06月25日 08時59分59秒                                                                                                    | 利用者管理  | 利用者一     | 覧          |                     |         |                    | BRSK018 へルプ ? |
|----------------------------------------------------------------------------------------------------|--------|----------|------------|---------------------|---------|--------------------|---------------|
| 電子証明書の失効を行う利用者を選択の上、「失効」ボタンを押してください。<br><b>利用者一覧</b><br><u> 取 て                                </u>                                                                                                    | 利用者を選択 | 電子証明書的   | 动 失効完了     | $\rangle$           |         |                    |               |
|                                                                                                    | 電子証明書  | の失効を行う利用 | ]者を選択の上、「纟 | <b>夫効」ボタンを押してくだ</b> | さい。     |                    |               |
| 選択       ログインID ▼ 異項 ▼ 再表示         選択       ログインID       利用者名       利用者区分       電子証明書状態       電子証明書有効期限         ●       池泉 太郎       マスターユーザ       発行済み       2022年06月25日 08時59分59秒         ●       池泉 花子       一般ユーザ       発行済み       2022年06月25日 08時59分59秒                                                                                                    | 利用者一   | 覽        |            |                     |         |                    |               |
| 選択         ログインID         利用者名         利用者区分         電子証明書状態         電子証明書有効期限           ○         池泉、太郎         マスターユーザ         発行済み         2022年06月25日 08時59分59秒           ○         池泉、花子         一般ユーザ         発行済み         2022年06月25日 08時59分59秒                                                                                                    |        |          |            |                     |         | 並び順: ログインID ▼      | 昇順 ▼ 再表示      |
| 心泉 太郎     マスターユーザ     発行済み     2022年06月25日 08時59分59秒       ●     池泉 花子     一般ユーザ     発行済み     2022年06月25日 08時59分59秒                                                                                                    | 選択     | ログインID   | 利用者名       | 利用者区分               | 電子証明書状態 | 電子証明書              | 有効期限          |
| ・            ・            ・            ・            ・            ・            ・            ・            ・            ・            ・            ・            ・            ・            ・            ・            ・            ・            ・            ・            ・            ・            ・            ・            ・            ・            ・            ・            ・            ・            ・            ・            ・            ・            ・            ・            ・            ・            ・            ・            ・            ・            ・ | 0      |          | 池泉 太郎      | マスターユーザ             | 発行済み    | 2022年06月25日 08時59分 | 159秒          |
|                                                                                                    | 0      |          | 池泉 花子      | 一般ユーザ               | 発行済み    | 2022年06月25日 08時59分 | 159秒          |
| 池泉 二朗         管理者ユーザ         発行済み         2022年01月14日 08時59分59秒                                                                                                    | 0      |          | 池泉 二朗      | 管理者ユーザ              | 発行済み    | 2022年01月14日 08時59分 | 159秒          |
|                                                                                                    |        |          |            |                     |         |                    |               |
|                                                                                                    |        |          | く 利用       | 諸管理メニューへ            | 失効      | >                  |               |
| ✓ 利用者管理メニューへ 失効 >                                                                                                    |        |          |            |                     |         |                    |               |

- 8. 確認用パスワードを入力し、「実行」ボタンをクリックしてください。
  - 注)確認用パスワード: 半角英数字6~12桁

| 川者を選択 電子証明書失効 失効完了                              |                       |  |  |  |  |
|-------------------------------------------------|-----------------------|--|--|--|--|
| 以下の利用者の電子証明書を失効します。<br>内容を確認の上、「実行」ボタンを押してください。 |                       |  |  |  |  |
| 電子証明書失効の対象利用者                                   |                       |  |  |  |  |
| ログインID                                          |                       |  |  |  |  |
| 利用者名                                            | 池泉 花子                 |  |  |  |  |
| 電子証明書状態                                         | 発行済み                  |  |  |  |  |
| 電子証明書有効期限                                       | 2021年12月24日 08時59分59秒 |  |  |  |  |
| 認証項目                                            |                       |  |  |  |  |
| 確認用パスワード 必須 (ソフトウェアキーボードを開く) 半角英数字6~12桁         |                       |  |  |  |  |
|                                                 |                       |  |  |  |  |
|                                                 | く 戻る 実行 >             |  |  |  |  |

9. 電子証明書状態が「失効済み」となっていることを確認してください。

| 利用者管理 電子詞   | 正明書失効結果   | BRSK020 へルプ 🕐 |
|-------------|-----------|---------------|
| 利用者を選択 電子証明 | 目書失効 失効完了 |               |
| 以下の利用者の電子証明 | 書を失効しました。 |               |
| 電子証明書の失効    | 結果        |               |
| ログインID      |           |               |
| 利用者名        | 池泉 花子     |               |
| 電子証明書状態     | 失効済み      |               |
|             | -         |               |
|             |           | 諸一覧へ          |
|             |           |               |

## 注)**対象ユーザのログイン ID を必ず控えてください。**

<u> ログインID:</u>

「電子証明書発行」操作の際に入力が必要となります

「電子証明書失効」操作が完了しました。

#### <手順2>新しいパソコンで「電子証明書発行」を行う

<手順1>で証明書を失効した対象ユーザのログインIDとログインパスワードが必要です。

次に、新しいパソコンにて「電子証明書発行」操作が必要となります。 証明書の発行には、「証明書発行アプリのダウンロード」操作が必要となります。

#### ・ダウンロード未済の場合(不明の場合もこちら)

- ①「証明書発行アプリのダウンロード(アプリの起動)をしたい」ガイド
- ②「電子証明書の発行がしたい(有効期限が切れてしまった)」ガイド

#### ・ダウンロード済の場合

②「電子証明書の発行がしたい(有効期限が切れてしまった)」ガイド

(ご参考) 各操作ガイドは、下記ボタン「電子証明書関連の操作ガイドはこちら」よりご確認いただけます。

| 電子証明書方式をご選択のお客さま                                                                                                    | I D・パスワード方式をご選択のお客さま        |  |  |  |  |
|----------------------------------------------------------------------------------------------------|-----------------------------|--|--|--|--|
| <b>電子証明書</b> を取得されていないお客さま、もしくは再<br>取得される艺客さまは、「電子証明書発行」ボタンよ<br>り電子証明書の発行を行ってください。<br><b>電子証明書発行</b><br><b>電子証明書発行</b>                                            |                             |  |  |  |  |
| よくあるご質問<br>電子証明書間違の操作力イドはこちら<br>                                                                                                    |                             |  |  |  |  |
|                                                                                                    | 次画面                         |  |  |  |  |
| 電子証明書関連の操作ガイド                                                                                                    |                             |  |  |  |  |
| 2 電子証明書の発行がしたい<br>(有効期限が切れてしまった)                                                                                                    | 利用しているパソコンを入れ替えたい ② (変更したい) |  |  |  |  |
| 電子証明書の更新がしたい                                                                                                    | 🗟 パソコン(利用者)を追加したい 📾         |  |  |  |  |
| 証明書発行アプリのダウンロード<br>(アプリの起動)をしたい <sup>●</sup> <sup>●</sup> <sup>●</sup> <sup>●</sup> <sup>●</sup> <sup>●</sup> <sup>●</sup> <sup>●</sup> <sup>●</sup> <sup>●</sup> |                             |  |  |  |  |
|                                                                                                    | その他電子証明書に関するご質問はこちら         |  |  |  |  |

2024年11月5日現在